1. Check if the plugin is enabled and installed by opening the relevant menu displayed in the image below:

| ♣ Extensions →        | Choose the extension type        |          |   |                       |
|-----------------------|----------------------------------|----------|---|-----------------------|
| » Marketplace         |                                  |          |   |                       |
| » Installer           | Shipping (13)                    |          |   | ✓ ¥ Filter            |
| » Extensions          | Advertising (1)<br>Analytics (1) |          |   |                       |
| » Modifications       | Captchas (2)<br>Dashboard (8)    |          |   |                       |
| ➤ Events              | Feeds (2)                        |          |   |                       |
| 🖵 Design 🔷 🔸          | Menu (0)<br>Modules (24)         |          |   |                       |
| ≒ Sales →             | Payments (53)<br>Benorts (13)    |          |   |                       |
| Label{eq: Customers → | Sh Shipping (13)<br>Themes (1)   |          |   |                       |
| ◄ Marketing →         | SI. Order Totals (11)            |          |   | Action                |
| System >              | Australia Post                   | Disabled |   | • •                   |
| Laal Reports →        | EC-Ship                          | Disabled |   |                       |
| Paysera >             |                                  |          |   |                       |
| Orders Completed D%   | Fedex                            | Disabled |   | <ul> <li>•</li> </ul> |
| Orders Processing 0%  | Flat Rate                        | Enabled  | 1 | •                     |
| Other Statuses 0%     | Free Shipping                    | Disabled |   | × 0                   |
|                       | Per Item                         | Disabled |   | <ul> <li></li> </ul>  |
|                       | Parcelforce 48                   | Disabled |   | <ul><li>✓</li></ul>   |
|                       | Paysera Delivery                 | Enabled  |   | 2                     |

- 2. Open the relevant menu item and fill in the project ID and password:
  - Click on Paysera in the menu
  - Click on the submenu Delivery

- Fill in the project ID (from Paysera payment collection project settings). If you do not see project settings, check to make sure you took all steps to turn on delivery: <u>https://developers.paysera.com/en/delivery/</u>

- Fill in the project password (from Paysera payment collection project settings)

| opencart             |                                   |                  | John D                                    | oe 👻 🕫 Logout |
|----------------------|-----------------------------------|------------------|-------------------------------------------|---------------|
|                      | Delivery                          |                  |                                           |               |
| 🚯 Dashboard          | 2 0                               |                  |                                           |               |
| 🏷 Catalog >          | & Edit Delivery                   |                  |                                           |               |
| ♣ Extensions >       | General Settings Delivery Gatewar | List             |                                           |               |
| Design >             |                                   |                  |                                           |               |
| ≒ Sales →            | * Project II                      | Project ID       |                                           |               |
| ≜ Customers →        |                                   |                  |                                           |               |
| ✓ Marketing →        | * Project Password                | Project Password |                                           |               |
| System >             |                                   | . Disabled       |                                           |               |
| Laal Reports →       | Test Mou                          | Disabled         |                                           |               |
| Paysera >            |                                   |                  |                                           |               |
| » About              |                                   |                  | OpenCart © 2009-2024 All Rights Reserved. |               |
| » Delivery           |                                   |                  | Version 3.0.3.7                           |               |
| » Payments           |                                   |                  |                                           |               |
| Orders Completed 0%  |                                   |                  |                                           |               |
| Orders Processing 0% |                                   |                  |                                           |               |
| Other Statuses 0%    |                                   |                  |                                           |               |

## 3. Activate the courier:

- Pick which courier you want to activate and click on the button marked in the image below.

| Delivery           |                                        |          |                          |                                |  |  |  |  |  |  |
|--------------------|----------------------------------------|----------|--------------------------|--------------------------------|--|--|--|--|--|--|
| 🖋 Edit Delivery    | Edit Delivery                          |          |                          |                                |  |  |  |  |  |  |
| General Settings   | General Settings Delivery Gateway List |          |                          |                                |  |  |  |  |  |  |
| Delivery Gateway   | Description                            | Status   | Enabled Shipping Methods | Action                         |  |  |  |  |  |  |
| 🗋 omniva           | Omniva                                 | Disabled |                          | / 0                            |  |  |  |  |  |  |
| LINTUVOS<br>PAŠTAS | LP Express                             | Disabled |                          | <ul> <li>•</li> </ul>          |  |  |  |  |  |  |
| Venipak            | Venipak                                | Disabled |                          | <ul> <li></li> <li></li> </ul> |  |  |  |  |  |  |
| itella             | Itella                                 | Disabled |                          | <ul> <li>•</li> </ul>          |  |  |  |  |  |  |
| TNT                | TNT                                    | Disabled |                          | / 0                            |  |  |  |  |  |  |

4. Add a shipping method:

- After enabling the courier you will need to add it as a shipping method, by clicking on the edit icon in actions.

| Delivery      | r        |                     |         |                          |        |
|---------------|----------|---------------------|---------|--------------------------|--------|
| 🖋 Edit Delive | ery      |                     |         |                          |        |
| General Setti | tings De | livery Gateway List |         |                          |        |
| Delivery Gate | eway     | Description         | Status  | Enabled Shipping Methods | Action |
| 🗋 on          | nniva    | Omniva              | Enabled |                          | •      |

- After clicking on "Add Shipping Method" you will be able to select between a Courier option and a Terminal option.

|                 | Add Shipping Method | ×                   | john Doe 👻 🖼 Logout |
|-----------------|---------------------|---------------------|---------------------|
| Delivery        |                     |                     | Add Shipping Method |
|                 | Omniva Terminals    | × .                 |                     |
| 🖋 Edit Delivery | Omniva Courier      |                     |                     |
|                 | Omniva Terminals    |                     |                     |
| Title Descr     |                     | Add Shipping Method | Action              |
|                 |                     |                     |                     |
|                 |                     |                     |                     |

## 5. Configure the shipping method

- Configure the courier by clicking on the "edit" button marked in the image below.

| Delivery      |                  |                                                                               |            | • Add Shipping Method |
|---------------|------------------|-------------------------------------------------------------------------------|------------|-----------------------|
| Edit Delivery |                  |                                                                               |            |                       |
|               | Title            | Description                                                                   | Sort Order | Action                |
| 🗋 omniva      | Omniva Terminals | Omniva Terminals<br>Allowed weight: 0-10kg<br>Fee: 0<br>Fick-up Type: Courier |            | •                     |

- You will see the following settings:
  - Method title (Title of the shipping method which is displayed on checkout)
  - Minimum weight (Minimum weight for the shipping method to be available)
  - Delivery Fee (Fee for the delivery method)
  - Preferred pickup type (Can be either Courier or Parcel locker)
  - Geo Zone (The available zone for the shipping method, documentation on how to manage and create Geo Zones in Opencart: <u>https://docs.opencart.com/en-gb/system/localisation/geo-zone/</u>)
  - Minimum order amount for free shipping (Minimum amount to qualify for free shipping)

|                                               |                  | 🚺 John Doe 👻 | 🕒 Logou |
|-----------------------------------------------|------------------|--------------|---------|
| Paysera Delivery                              |                  |              |         |
| 🖋 Edit Delivery                               |                  |              |         |
| Method title:                                 | Omniva Terminals |              |         |
| Minimum weight (kg):                          | 0                |              |         |
| Maximum weight (kg):                          | 10               |              |         |
| Delivery Fee (USD):                           | 0                |              |         |
| Preferred pickup type:                        | Courier          |              | ~       |
| Geo Zone                                      | All Zones        |              | ~       |
| Minimum order amount for free shipping (USD): | 0                |              |         |
| Sort order:                                   | 0                |              |         |
|                                               |                  |              |         |

- 6. Now when making an order you will see the selected delivery method, you can make a test delivery order in the eshop.
  - Fill in the billing details
  - Check if you see the shipping option Omniva Terminals
  - Pick a terminal from the dropdown menu
  - Complete the order

| Step 4: Delivery Method -                                         |         |
|-------------------------------------------------------------------|---------|
| Please select the preferred shipping method to use on this order. |         |
| Flat Rate                                                         |         |
| ○ Flat Shipping Rate - \$5.00                                     |         |
| Paysera                                                           |         |
| Omniva Omniva Terminalai - \$0.00                                 |         |
| Choose Terminal                                                   |         |
| Terminal country                                                  |         |
| Lithuania                                                         | •       |
| Terminal city                                                     |         |
| Kauno apskr.                                                      | •       |
| Terminal location                                                 |         |
| Kauno m. sav., Kauno IKI Jonavos paštomatas                       | *       |
|                                                                   |         |
|                                                                   |         |
|                                                                   |         |
|                                                                   |         |
|                                                                   | 1       |
|                                                                   | ontinue |

7. When you confirm the order, all shipping data will be shown on the orders page:

| opencart           |       |                       |           |          |          |            |               |                               |  |  |  |
|--------------------|-------|-----------------------|-----------|----------|----------|------------|---------------|-------------------------------|--|--|--|
|                    | Orde  | Prs Home ord          | ors       |          |          |            |               |                               |  |  |  |
| Dashboard          |       |                       |           |          |          |            |               |                               |  |  |  |
| 🏷 Catalog >        | Succe | ss: You have modified | i orders! |          |          |            |               |                               |  |  |  |
| ሱ Extensions >     |       | der List              |           |          |          |            |               |                               |  |  |  |
| ⊊ Design →         |       | uer List              |           |          |          |            |               |                               |  |  |  |
| 🐂 Sales 🛛 >        |       | Order ID 🗸            | Customer  | Status   | Total    | Date Added | Date Modified | Action                        |  |  |  |
| » Orders           |       | 9                     | Test Test | Pending  | \$103.00 | 25/06/2024 | 25/06/2024    | • •                           |  |  |  |
| » Recurring Orders |       | 8                     | Test Test | Canceled | \$103.00 | 21/06/2024 | 21/06/2024    | • •                           |  |  |  |
| » Gift Vouchers >  |       | 7                     | Test Test | Canceled | \$103.00 | 21/06/2024 | 21/06/2024    | • •                           |  |  |  |
| Customers >        |       | 6                     | Test Test | Pending  | \$103.00 | 21/06/2024 | 21/06/2024    | •                             |  |  |  |
| ✓ Marketing >      |       |                       |           |          |          |            |               | Showing 1 to 4 of 4 (1 Pages) |  |  |  |
| System >           |       |                       |           |          |          |            |               |                               |  |  |  |
| Lull Reports >     |       |                       |           |          |          |            |               |                               |  |  |  |
| P Paysera >        |       |                       |           |          |          |            |               |                               |  |  |  |

- You can see all of the details by clicking the "view" button

| opencart                                 |                    |                     |            |            |         |                    |   |                         | 0 | John Doe 🔻 | 🕒 Logou  | ıt |
|------------------------------------------|--------------------|---------------------|------------|------------|---------|--------------------|---|-------------------------|---|------------|----------|----|
| ■ NAVIGATION                             | Orders             | Home > Orders       |            |            |         |                    |   |                         |   | a a        | 2 5      |    |
| 🚳 Dashboard                              |                    |                     |            |            |         |                    |   |                         |   |            | _        |    |
| 📎 Catalog >                              | 🏋 Order De         | tails               |            | Lustomer   | Details |                    |   | Options                 |   |            |          |    |
| ♣ Extensions >                           | Your Stor          | re                  |            | Test Test  |         |                    |   | Involce                 |   |            | ۰        |    |
| 🖵 Design 🛛 >                             | 25/06/20           | 24                  |            | Default    |         |                    |   | Reward Points           |   |            | 0 0      |    |
| 📜 Sales 🛛 🔶                              | 😑 Paysera          | payment methods     |            | 🖾 test@tes | t.test  |                    |   | Affiliate               |   | 1          | \$0.00   |    |
| » Orders                                 |                    | omniva Omniva Termi | nals       | 8666666    | 66      |                    |   |                         |   |            |          |    |
| » Recurring Orders                       |                    |                     |            |            |         |                    |   |                         |   |            |          |    |
| » Returns                                | Order (#9          | )                   |            |            |         |                    |   |                         |   |            |          |    |
| » Gift Vouchers >                        | Payment Ad         | dress               |            |            |         | Shipping Address   |   |                         |   |            |          |    |
| 占 Customers >                            | Test Test          |                     |            |            |         | Test Test          |   |                         |   |            |          |    |
| < Marketing >                            | Test<br>Test 50000 |                     |            |            |         | Test<br>Test 50000 |   |                         |   |            |          |    |
| 🏟 System >                               | Lithuania          |                     |            |            |         | Lithuania          |   |                         |   |            |          |    |
| Laal Reports >                           | Product            |                     | Model      |            |         | Quantity           |   | Unit Price              |   |            | Total    |    |
| ₽ Paysera >                              | iPhone             |                     | product 11 |            |         | 1                  |   | \$101.00                |   |            | \$101.00 |    |
|                                          |                    |                     |            |            |         |                    |   | Sub-Total               |   |            | \$101.00 |    |
| Orders Completed 0% Orders Processing 0% |                    |                     |            |            |         |                    | D | omniva Omniva Terminals |   |            | \$2.00   |    |
| Other Statuses 0%                        |                    |                     |            |            |         |                    |   | Total                   |   |            | \$103.00 |    |
|                                          |                    |                     |            |            |         |                    |   |                         |   |            |          |    |

8. After the order is complete a Delivery will be created:

| ♀ Order Histo | ○ Order History                                                                                                    |            |                               |  |  |  |  |  |
|---------------|----------------------------------------------------------------------------------------------------|------------|-------------------------------|--|--|--|--|--|
| History A     | ditional                                                                                                    |            |                               |  |  |  |  |  |
|               |                                                                                                    |            |                               |  |  |  |  |  |
| Date Added    | Comment                                                                                                    | Status     | Customer Notified             |  |  |  |  |  |
| 25/06/2024    |                                                                                                    | Complete   | No                            |  |  |  |  |  |
| 25/06/2024    | Delivery order created - D407101983031                                                                                                    | Complete   | No                            |  |  |  |  |  |
| 25/06/2024    | Paysera Delivery: Omniva, Courier - Parcel locker, Kauno r. sav., Kauno Karmélavos EXPRESS MARKET paštomatas, Order created - D407101983031 | Pending    | No                            |  |  |  |  |  |
| 25/06/2024    |                                                                                                    | Processing | No                            |  |  |  |  |  |
| 25/06/2024    |                                                                                                    | Pending    | No                            |  |  |  |  |  |
|               |                                                                                                    |            | Showing 1 to 5 of 5 (1 Pages) |  |  |  |  |  |

9. The order data will also be sent to your bank.paysera.com Delivery page, where you can confirm the order, print a label, call the courier, and manage the delivery order:
Video: How to confirm the order (In Lithuanian):

https://www.youtube.com/watch?v=WHUxj0ML6rk

| Accounts and Cards                                         | > | Delivery orders                 |                                                                                                    |                                                         |                                 |                      | Create new order |
|------------------------------------------------------------|---|---------------------------------|----------------------------------------------------------------------------------------------------|---------------------------------------------------------|---------------------------------|----------------------|------------------|
| ➔ Transfers                                                | > | Created (1) Co                  | nfirmed Collected                                                                                                    | Returned Delivered                                      | Deleted All (1)                 |                      |                  |
| Templates                                                  | > | Recipient's name, surn          | ame / company name:                                                                                                    | Recipient's phone:                                      |                                 | Recipient's address: |                  |
| € Currency                                                 | > |                                 |                                                                                                    |                                                         |                                 |                      |                  |
| © Financing                                                | > | Created on:                     |                                                                                                    | Courier:                                                |                                 | Project:             |                  |
| Projects and Activities                                    | > | E-shop order ID:                |                                                                                                    | Delivery ID:                                            | •                               | Tracking number:     | , v              |
| Delivery                                                   | v |                                 |                                                                                                    |                                                         |                                 |                      |                  |
| Deliveries                                                 | _ |                                 |                                                                                                    |                                                         |                                 |                      | Search           |
| Documents                                                  |   |                                 |                                                                                                    |                                                         |                                 |                      |                  |
| Address Book<br>Settings                                   |   | Confirm delivery orde           | er                                                                                                    |                                                         |                                 |                      |                  |
| Settings                                                   | > | □ Status                        | Method                                                                                                    | Recipient                                               | Order                           |                      | Actions          |
| Log out     Financial Service Provider     PAYSERA LT, UAB |   | Draft<br>2024-06-25<br>12:59:17 | Omniva<br>LT - LT<br>Courier - Parcel locker<br>Kauno r. sav, Kauno<br>Karmelavos EXPRESS<br>MARKET paštomatas<br>1 ahipment(s), 4.00 EUR<br>Via API<br>Merchant API | Test Test<br>86666666<br>test@test.test<br>Kauno apskr. | E-shop c<br>Project<br>Delivery | rder ID: 9<br>Cr     | :                |
|                                                            |   |                                 |                                                                                                    | Prices   Company Details                                | s   +442 08 099 6963            |                      |                  |